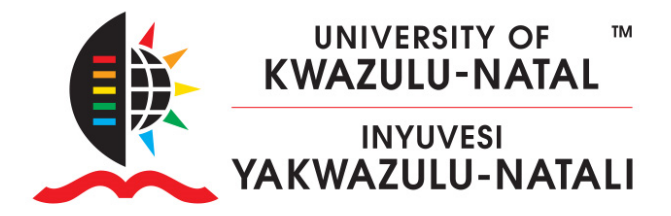

## HOW TO ADD YOURSELF AS A TEACHER ON LEARN2024

- 1. Navigate to https://moodlecourseteacher.ukzn.ac.za
- 2. Enter your LAN username and password and click submit

| WNIVERSITY OF<br>KWAZULU-NATAL<br>INYUVESI<br>YAKWAZULU-NATALI |                                       | f 🕒 🔊 🔊 |
|----------------------------------------------------------------|---------------------------------------|---------|
|                                                                | Moodle Course Teacher                 |         |
|                                                                | User Name ebrahimc<br>Password Submit |         |

- 3. Place your cursor inside the "Select Course" box as indicated by the X below
- 4. Type the full code of your module without pausing, e.g., ISTN3ND

| Moodle Course Teacher              |                                                               |
|------------------------------------|---------------------------------------------------------------|
| LAN Login:<br>Full Name:<br>Email: | EbrahimC<br>Chantal Ebrahim                                   |
| Select Course                      | Select one 🗱 🗸                                                |
|                                    | Exit                                                          |
|                                    | You have 0 course(s) added to view those course(s) click Here |

## **INSPIRING GREATNESS**

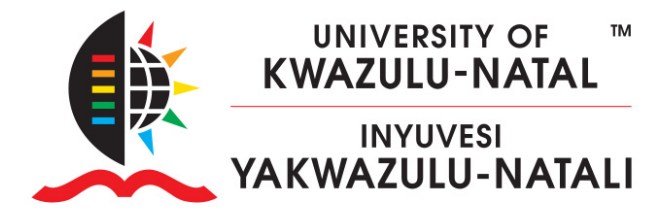

5. Select the option/s that apply to you and Click Save

| Moodle Course Teacher              |                                                               |  |
|------------------------------------|---------------------------------------------------------------|--|
| LAN Login:<br>Full Name:<br>Email: | EbrahimC<br>Chantal Ebrahim<br>EbrahimC@ukzn.ac.za            |  |
| Select Course                      | ISTN3ND - Networking and Database Management V                |  |
|                                    | Course Name                                                   |  |
|                                    | 2021 - ISTN3ND - Pmb, Full-Time, Contact - Semester Two       |  |
|                                    | 2022 - ISTN3ND - Pmb, Full-Time, Contact - Semester Two       |  |
|                                    | 2021 - ISTN3ND - Westville, Full-Time, Contact - Semester Two |  |
|                                    | 2022 - ISTN3ND - Westville, Full-Time, Contact - Semester Two |  |
|                                    | Save                                                          |  |

You have 0 course(s) added to view those course(s) click Here

6. This site only adds the first Teacher onto the course, if a teacher has already been assigned you will be provided with the Teacher's email address to request that they add you to the course.

## **INSPIRING GREATNESS**

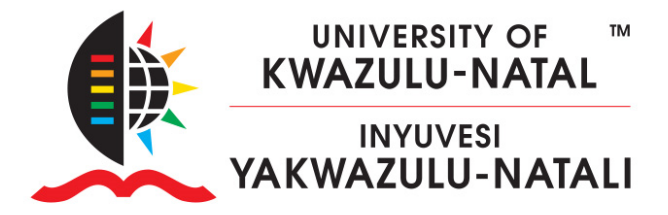

7. If you are in fact the first Teacher, you will be added to the course the **following day**.

| LAN Login:<br>Full Name:<br>Email: | EbrahimC<br>Chantal Ebrahim                                   |  |
|------------------------------------|---------------------------------------------------------------|--|
| Select Course                      | ISTN3ND - Networking and Database Management V                |  |
|                                    | Course Name                                                   |  |
|                                    | 2021 - ISTN3ND - Pmb, Full-Time, Contact - Semester Two       |  |
|                                    | 2022 - ISTN3ND - Pmb, Full-Time, Contact - Semester Two       |  |
|                                    | 2021 - ISTN3ND - Westville, Full-Time, Contact - Semester Two |  |
|                                    | 2022 - ISTN3ND - Westville, Full-Time, Contact - Semester Two |  |
|                                    | Save                                                          |  |

8. You may repeat the steps above until you have successfully added all your courses.

## **INSPIRING GREATNESS**